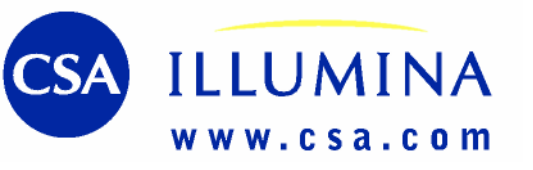

## ZAČÍNÁME

### Výběr režimu vyhledávání

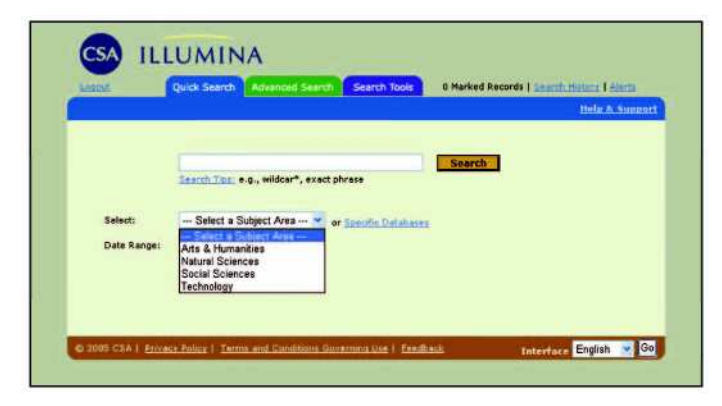

• Vyberte si mezi režimem rychlého hledání (Quick Search) nebo pokročilého hledání (Advanced Search).

### Výběr tematické oblasti

- V kterémkoliv režimu vyhledávání si vyberte z rozbalovacího menu vhodnou tematickou oblast. Všechny databáze jsou uskupeny do čtyř širších tematických oblastí:
  - Umění a humanitní vědy = Arts & Humanities
  - Přírodní vědy = Natural Sciences
  - Společenské vědy = Social Sciences
  - Technika = Technology

# Vyhledávání ve vybrané tematické oblasti

- Klikněte na Specifické databáze = Specific Databases.
- Vyberte z rozbalovacího menu si jednu ze čtyř širších tematických oblastí nebo jen některé databáze z abecedního seznamu dostupných databází.
- Zaškrtněte vybranou databázi (vybrané databáze).
- Po dokončení výběru kliknuté na příkaz *Pokračování hledání (Continue to Search).*

CSA Illumina automaticky prohledává kromě vámi vybraných databází i databáze *Internetové zdroje příbuzné* vašemu dotazu (Web Resources Related to Your Search) a Nejčerstvější záznamy (Recent References) a zobrazí odpovídající Výsledky hledání.

Poznámka: V řadě případů přístup z internetového portálu vaší knihovny obchází tyto volby a připojí vás přímo již na předplacenou tematickou oblast.

### Pomůcky pro vyhledávání

Své hledání můžete rozšířit či upřesnit pomocí následujících speciálních znaků.

#### Znak Použiti

- \* Zkrácení vyhledávacího termínu (Truncate). Tímto způsobem se rozšiřuje vyhledávací termín (zpravidla použitím kořene slova). <u>Příklad:</u> Po zadání termínu patent\* budou vyhledána i slova patent, patents, patentable, patented, atd.
- \* Vyhledání neomezeného počtu znaků ve slovu. <u>Příklad:</u> behavi\*r nalezne slova behavior i behaviour.
- ? Hledání alternativního hláskování (spellingu). Jeden otazník ? zastupuje jakýkoliv jeden znak, dva otazníky zastupují jakékoliv dva znaky, atd. Otazník je možno poulit uprostřed či na konci slova. <u>Příklad:</u> Po zadání wom?n bude nalezeno slovo woman i slovo women; při *zadání carbon fib?*? budou nalezeny záznamy obsahující *carbon fiber* nebo *carbon fibre*.

Booleovské operátory pomáhají definovat vztahy mezi slovy nebo skupinami slov:

#### **Operátor** Použití

slov.

AND Používá se k zúžení hledání - vyhledá záznamy, obsahující všechna slova, která jsou spojena tímto operátorem OR Používá se k rozšíření hledání - vyhledá záznamy, obsahující kterékoliv ze slov, která jsou spojena tímto operátorem NOT Používá se k zúžení hledání - vyhledá záznamy, které neobsahují termín následující po tomto operátoru. žádný Při hledání použije zadaná slova jako řetězec. operátor Příklad: Po zadání slov life stage transitions budou vyhledány záznamy obsahující tato tři slova uvedená přesně v zadaném pořadí. Používají se k vymezení skupin slov nebo vět při ()kombinování Booleovských operátorů a k určení pořadí, v němž budou jednotlivé vztahy vyhodnocovány. Příklad: (mouse or mice) and (gene or pseudogene). WITHIN Používá se k zúžení hledání tím, že zadáte max. vzdálenost mezi vyhledávanými termíny v textu. Příklad: steel within 3 refining NEAR Poulívá se k zúžení hledání tím, že vzdálenost mezi vyhledávanými termíny v textu může činit max. 10

### TECHNICKÁ PODPORA: support@csa.com

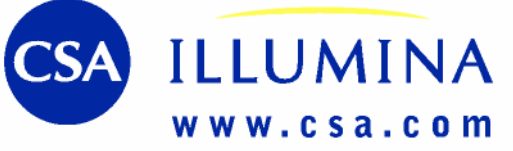

## **RYCHLÉ HLEDÁNÍ**

Režim Rychlého hledání umožňuje snadné vytvoření jednoduchého dotazu.

|             | Andre summer and the summer summer summer summer                     | Help & Suppor |
|-------------|----------------------------------------------------------------------|---------------|
|             |                                                                      |               |
|             | motivation and learning<br>Search Tipp, e.g., wildcar*, exact phrase | Search        |
|             |                                                                      |               |
| Select:     | Social Sciences or <u>Specific Cutations</u>                         |               |
| Date Rangel | Earliest to Current                                                  |               |
|             |                                                                      |               |
|             |                                                                      |               |
|             |                                                                      |               |

- Vyberte si z rozbalovacího menu tematickou oblast nebo databázi z abecedního seznamu *Specific Databases*.
- Zadejte do okénka dotazu vyhledávací termíny.
- Poznámka: Režim Rychlého hledání je nastaven tah,že automaticky prohledává všechna pole záznamu.
- V režimu Rychlého hledání můžete poulívat při zadávání dotazu Booleovské operátory AND, OR a NOT k rozšíření nebo zúžení svého dotazu. Dále můžete používat uvozovky pro označení řetězce a zkrácení slov (truncation). Další informace o možnostech vyhledávání se zobrazí po kliknutí na Search Tips.
- Pomocí rozbalovacího seznamu Date Range zadejte, jaké období se má prohledávat.
- Vlastní hledání spustíte kliknutím na Search.

## Nápověda

Po kliknutí na *Help & Support* v pravé horní části většiny obrazovek CSA Illumina se vám zobrazí anglická Online nápověda.

## Hledání pomocí příkazové řádky

Uživatelé znalí konstrukce hledání pomocí Booleovských operátorů i kódů jednotlivých polí záznamů mohou provádět hledání pomocí *Příkazové řádky* (Command Search) uvedené mezi Pomůckami pro vyhledávání = Search Tools.

## POKROČILÉ HLEDÁNÍ

Pomocí Pokročilého hledání můžete vytvářet podrobnější rešeršní dotazy pro přesnější vyhledávání.

|                                     |                                               |                                    |                                |                 | Help & Syphie |
|-------------------------------------|-----------------------------------------------|------------------------------------|--------------------------------|-----------------|---------------|
|                                     |                                               |                                    |                                |                 | -             |
|                                     | ( soatial memory                              | or spatial learning                | ar                             | Descriptors DET | -             |
| and 💌                               | ( neural correlates                           | or                                 | or                             | Keywords, KW    | -             |
| and 🛩                               | ( memory                                      | or                                 | or                             | Title, TI=      | ~             |
| Change:                             | - Select a Subje                              | ct Area 💌 or 🌆                     | epfic Databanes                |                 |               |
| Date Range:                         | Earliest . to                                 | 2005 💌                             |                                |                 |               |
| Date Range:<br>Limited to:          | Earliest 💌 to                                 | Journal Article                    | s Only 🔲 English On            | ly.             |               |
| Date Range:<br>Limited to:<br>Show: | Earliest to to the Latest Update Short format | Journel Article<br>Results per pag | s Only 🔲 English On<br>#: 10 💌 | ly              |               |

Zadejte do okének dotazu vyhledávací termíny a u každého řádku dotazu zadejte z rozbalovacího seznamu, která pole záznamu se mají prohledávat. V případě potřeby je možno přidat další řádky pro doplnění dotazu kliknutím na Add Row. Vyhledávací termíny můžete vzájemně provázat pomocí Booleovských operátorů AND, OR a NOT, a to z rozbalovacích menu vlevo u každého řádku. Vyberte si z rozbalovacího menu tematickou oblast nebo databázi z abecedního seznamu Specific Databases. Pomocí rozbalovacího seznamu Date Range zadejte, jaké období se má prohledávat. Výsledky hledání můžete omezit na *Pouze nejčerstvější* = *Latest Update, Pouze články z časopisů = Journal* Articles Only, nebo na Pouze anglické texty = English Only. Některé databáze mají ještě další možnosti omezování výstupů. Výsledky je možno zobrazit v některém ze čtyř formátů:

- Krátký formát = Short format (*název, autor, pramen*)
- Plný formát s odkazy
- Plný formát bez odkazů
- Uživatelský formát

Nalezené výsledky je možno zobrazovat v dávkách po 10, 25, nebo 50 záznamech. Pomocí příkazu Search Tools (Vyhledávací nástroje) ve spodní části obrazovky získáte přístup k dalším vyhledávacím pomůckám CSA Illumina pro pokročilé vyhledávání. Bližší informace (v angličtině) naleznete na záložce *Search Tools*.

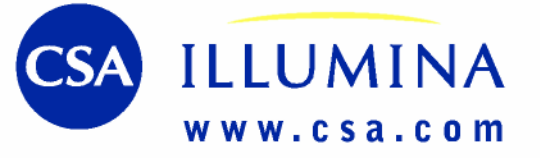

## **POMŮCKY PRO VYHLEDÁVANÍ = SEARCH TOOLS**

### **Tezaurus = Thesaurus**

Hledání v databázi pomocí termínů řízeného slovníku.

| antine Statiter / Awry / | Buttery Command Search The | ararra linderer      |
|--------------------------|----------------------------|----------------------|
| Sand Decares:            | заскорси пакалов (саран)   | Charam Defiatence    |
| Search Thesaurus for:    | commanity                  |                      |
| Select Display           | Fierarshy O Ratabal Index  | O Alphabelisal Tedex |
| Definitions:             |                            |                      |

Tezaurus — řízený slovník — obsahuje standardizovaná klíčová slova - deskriptory, která jsou použita pro popis obsahu referovaných pramenů v jednotlivých záznamech. Použití těchto termínů vám umožní přesnější hledání relevantních dokumentů.

- Po výběru databází, které chcete prohledávat (resp. i před tímto krokem) si z Vyhledávacích nástrojů = Search Tools vyberte Thesaurus.
- Z rozbalovacího seznamu si vyberte příslušný tezaurus odpovídající vybrané databázi.

Poznámka: Vámi vybranou tematiku může pokrývat několik tezaurů pro různé databáze, avšak prohledávat je možno vždy pouze jeden tezaurus.

- Příslušný termín naleznete v tezauru pomocí abecedně uspořádaného rejstříku (Alphabetical Index), rejstříku uspořádaného hierarchicky (Hierarchy), nebo tzv. rotovaného rejstříku (Rotated Index). Hierarchický rejstřík uvádí hierarchické vazby mezi termíny. V Rotovaném rejstříku je možno hledat jednotlivé termíny bez ohledu na to, zda se ve slovních spojeních vyskytují na prvním nebo dalším místě. Abecední rejstřík představuje klasický abecední seznam termínů obsažených v daném tezauru bez jakékoliv hierarchie.
- Po zadání hledaného termínu a zobrazení nalezeních termínů zaškrtněte ty termíny, které chcete poulit při hledání. Můžete zde používat Booleovské operátory OR nebo AND. Termíny, označené na boku znaménkem plus [+], obsahují další užší termíny; Zaškrtnutím tlačítka *Explode* budou do vyhledávacího dotazu zahrnuly i všechny hierarchicky užší termíny příslušející vybranému termínu. Zaškrtněte si vybrané termíny), čímž tyto termíny přidáte do seznamu vámi vybraných vyhledávacích termínů a můžete pokračovat v dalším prohledávání tezauru.
- Jakmile kliknete na tlačítko *Search*, spustí se hledání v poli deskriptorů.

Poznámka: Mějte na paměti, že vzhledem k tomu, íe jednotlivé deskriptory jsou specifické pro příslušné databáze, při současném prohledávání několika databází používajících různé tezaury, nemusí být ve všech prohledávaných databázích nalezeny záznamy odpovídající vámi použitému deskriptoru.

### Rejstříky

Většina databází má tři rejstříky: *Autorský = Author Name, Rejstřík časopisů = Journal Name, a Rejstřík typu publikace = Publication Type.* Některé databáze mají navíc i další rejstříky.

- Rejstřík si vyberete z rozbalovacího menu. Zobrazí se abecední seznam termínů použitých v příslušném poli dané databáze. Zaškrtněte termíny, které chcete při hledání použít.
- Vybrané termíny můžete provázat pomocí Booleovských operátorů AND nebo OR.

### Kombinování dotazů

CSA Illumina vytváří číslované seznam všech dotazů použitých při jedné relaci. Kombinováním těchto čísel, označených symbolem #, s použitím operátorů AND, OR nebo NOT můžete vytvářet nové dotazy. Zároveň můžete do své strategie vyhledávání vkládat i další termíny a provázat je pomocí operátorů AND, OR nebo NOT. <u>Příklad:</u> (#1 AND #2) AND iron

### Historie hledání

| Search History   Securit Search History | Search Arris   Institut Inna, Alerts    | Glass, Pressanal, Pro-              |
|-----------------------------------------|-----------------------------------------|-------------------------------------|
| Search History                          |                                         |                                     |
| Snarch #2 (S1 Results)                  | Edit   Same   Celete   Return to Search | to I Burn Strarith I Steve an Alert |
| great white shark                       |                                         |                                     |
| Databases: ASFA: Aquatic Sciences       | and Fisheries Abstracts 🎫               |                                     |
| Search #1 (5 Results)                   | Balt   Sava   Caleta   Batum to Jawa    | h I Run Seventi I Seve as Aler      |
| speech perception                       |                                         |                                     |
| Databases: Communication Abstract       |                                         |                                     |
|                                         |                                         |                                     |
| Combine Searches:                       |                                         |                                     |
| [#3 or #2] and                          | d new term                              |                                     |

*Historie hledání = History* zobrazuje číslovaný seznam všech dotazů použitých v dané relaci. Tyto dotazy je možno:

Editovat = Edit Uložit = Saved (je možno uložit až 50 strategií hledání = dotazů) Smazat = Delete Spustit = Run (opětovné spuštění prohledávání databází)

Návrat k hledání = Return to Search (zobrazí se výsledky bez opakovaného prohledávání databází)

Uložit jako adresní informace = Save as Alerts

Po kliknutí na tlačítko *Saved Searches (Uložené dotazy)* se zobrazí dříve uložené dotazy. Pro práci s *Uloženými dotazy (Saved Searches)* i s *Uloženými adresními informacemi (Saved Alerts)* si vytvoříte svůj *Osobní profil (Personál Profile)* zadáním své e-mailové adresy a hesla (viz níže). Po přihlášení se do tohoto profilu (log-in) můžete provádět tyto úkony:

- Obnovení dotazu (dotazy jsou uloženy po dobu 6 měsíců\*) nebo jeho smazání
- Uložení dotazu jako Adresní informace = Alerts
- Opakované hledání

### Adresní informace = Alerts

Kliknutím na tlačítko *New User? (Nový uživatel?)* na kartě *Alerts* spustíte založení svého osobního účtu. Pokud již máte svůj účet založen, zadejte svou e-mailovou adresu a své heslo. Zobrazí se posledně použitý rešeršní dotaz, který je možno uložit jako profil *Adresních informací = Alerts*. Dále se zobrazí seznam již uložených profilů *Adresních informací = Alerts*. Tyto profily je možno:

- Kdykoliv obnovit (platnost Adresních informací = Alerts činí 6 měsíců\*)
- Smazat = Delete
- Editovat = Edit (přidat nebo ubrat termíny či databáze)
  Prohledat = Search

Každý týden bude vám bude v rámci profilu *Adresních informací* = *Alerts* zasláno max. 250 nových záznamů odpovídajících danému dotazu.

 Před vypršením platnosti profilu Adresních informací = Alerts nebo Uložených dotazů = Saved Searches vám CSA pošle e-mailem upozornění. V tomto e-mailu bude uvedena možnost prodloužen platnosti daného dotazu nebo profilu Adresních informací.

### **TECHNICKÁ PODPORA:** support@csa.com

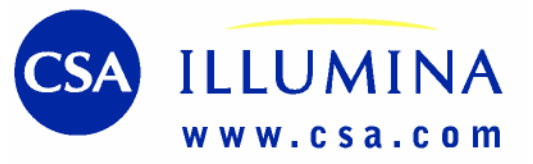

## VÝSLEDKY HLEDÁNÍ

### Zobrazení výsledků z Rychlého nebo Pokročilého hledání.

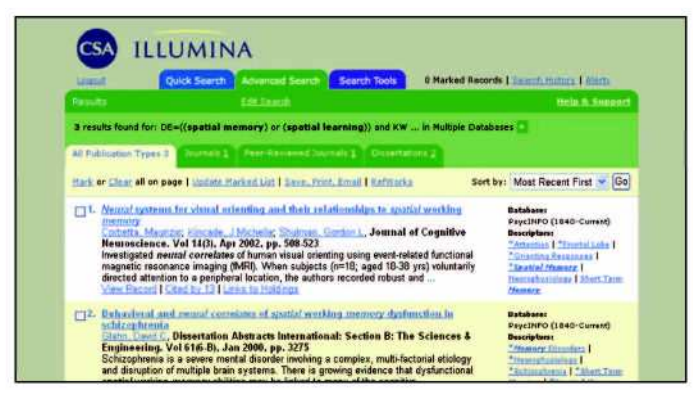

Standardně se výsledky zobrazují souhrnně v kombinovaném seznamu sestaveném z výsledků hledání ve všech vybraných databázích. Pokud chcete zobrazit výsledky hledání podle jednotlivých databází:

- Klikněte na znaménko plus [+] vedle čísla udávajícího počet nalezených záznamů. Zobrazí se rozšířený seznam, uvádějící názvy databází spolu s počtem záznamů nalezených v každé z nich.
- Kliknutím na číslice vlevo od názvu databáze se přepnete do režimu hledání pouze v této databázi, přičemž můžete dále upravovat svůj dotaz podle potřeby.
- Kliknutím na znaménko mínus [-] se vrátíte do původního souhrnného zobrazení výsledků hledání.

Poznámka: Souhrnný kombinovaný seznam již neobsahuje duplicitní záznamy nalezené v různých databázích. Podle potřeby je možno tyto duplicitní záznamy nechat zobrazit.

Výsledky se automaticky zobrazují rozděleně podle typů publikací viz záložky v horní části přehledu nalezeních záznamů. Prohlížení podle jednotlivých typů publikací se spustí kliknutím na příslušnou záložku, resp. na záložku **More (Další),**čímž se zobrazí případné další typy publikací s nalezeními záznamy. Poznámka: Celkový počet záznamů získaný součtem počtu záznamů uvedených pro jednotlivé typy publikací může být vyšší nežli uvedený celkový počet nalezených záznamů, jelikož některé dokumenty mohou spadat do více kategorií publikací.

### Upřesňování strategie vyhledávání

Ve spodní části stránky s výsledky můžete neustále vidět svůj dotaz i dříve zadané parametry hledání. Svou strategii vyhledávání můžete upřesnit:

• Změnou nebo opravou svého dotazu.

Změnou časového rozpětí a možností zobrazování.
 Hledáním spustíte kliknutím na tlačítko Search = Hledáni

### QuikBib

V rámci voleb *Uložení—Save, Tisk — Print a Email* můžete rovněž uspořádat výsledky rešerše do formy bibliografie — seznamu literatury — pomocí tlačítka *QuikBib:* 

- Klikněte na příslušné tlačítko Save, Print, Email.
- Vyberte si formát dokumentu.
- Vyberte si styl bibliografie.
- Kliknuté na tlačítko *Čreate*, čímž provedete naformátování bibliografie.

### Uložení výsledků hledání

|  | 美の通り                                                        | Return to Results                                                    |                              | ttelp & Support |
|--|-------------------------------------------------------------|----------------------------------------------------------------------|------------------------------|-----------------|
|  | <ul> <li>Use records fr</li> </ul>                          | om the current search                                                |                              |                 |
|  | From record                                                 | 10 3                                                                 | of 3 (maximum 500 at a time) |                 |
|  | Short format                                                | Include duplicates                                                   |                              |                 |
|  | Comments                                                    |                                                                      |                              | 1               |
|  |                                                             |                                                                      |                              |                 |
|  | Choose a documen<br>Choose a bibliograp<br>APA - American P | t format:<br>HTML O To<br>hic style:<br>sychological Association, St | ext O RTF O MS Word          |                 |
|  | ( designed)                                                 |                                                                      |                              |                 |
|  | Create                                                      |                                                                      |                              |                 |
|  | Email                                                       | To:                                                                  | From                         |                 |
|  | Email                                                       | To:                                                                  | From:<br>aptional            |                 |

Označení jednotlivých záznamů pro uložení, tisk nebo odeslání e-mailem provedete takto:

- Zaškrtněte políčko vlevo nahoře vedle potřebného záznamu, resp. pro označení všech záznamů zobrazených na stránce použijte odkaz *Mark (Označ)* v pravém horním rohu stránky s přehledem výsledků.
- Klikněte na příslušné tlačítko Save, Print, Email, čímž provedete uložení, tisk nebo odeslání e-mailem dávky o obsahu max. 500 záznamů (uložit můžete jakékoliv množství záznamů — postupně v dávkách po 500 záznamů):
- Klikněte na příslušné tlačítko Save, Print, Email.

### Získávání originálních dokumentů

Nástroje k získávání originálních dokumentů jsou k dispozici u každého *záznamu*. Aplikovatelné možnosti \* nastavené vaší knihovnou jsou k dispozici jak na stránce s přehledem výsledků hledání, tak i v zobrazení plného záznamu.

#### Links to Holdings = Odkaz na knihovní fondy

Tato volba vám umožňuje hledat příslušný dokument v knihovních fondech vaší knihovny.

#### Full-Text — Retrieve Electronic Full-Text = Hledání plného textu v elektronické podobě

Tato volba vám umožňuje napojit se na předplacenou službu vaší knihovny - tj. na elektronické plnotextové verze časopisů publikovaných různými vydavateli.

#### ILL Request — An Interlibrary Loan Request = Požadavek na meziknihovní výpůjčku

Touto volbou vytvoříte e-mail s požadavkem na poskytnutí meziknihovní výpůjčky prostřednictvím příslušného oddělení vaší knihovny.

#### Order — Acquire Through Document Delivery = Objednávka kopie

Tato volba poskytuje odkaz na komerční služby poskytující kopie dokumentů.

\*Poznámka: Uvedené volby se různí podle konkrétních možností dané předplacené služby. Pokyny pro vytvoření odkazů získáte kontaktováním naší podpory na adrese support@csa.com.

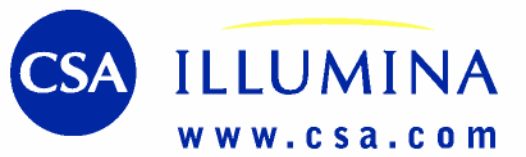

## **TIPY PRO VYHLEDÁVANÍ**

#### Hledání podle autora = Author Name

Formát jména autorů mule být v jednotlivých databázích odlišný. <u>Příklad:</u>

Příjmení, AB Příjmení, A B Příjmení, Jméno B Příjmení, A Jméno Hledání autorů je nejlépe provádět v autorských rejstřících:

- V záložce Search Tools (Vyhledávací nástroje), klikněte na záložku Indexes (Rejstříky).
- Vyberte si tematickou oblast.
- Z rozbalovacího menu si vyberte databázi a autorský rejstřík vedle nápisu Selecí Database & Index (Výběr databáze a rejstříků:
- Zadejte hledané příjmení nebo jeho počáteční část do pole Search the Index (Hledání v rejstříku) a klikněte na tlačítko Go.
- Označte příjmení, která potřebujete.
- Klikněte na tlačítko Search vlevo.

U spoluautorů zpravidla postačí uvést jejich příjmení. <u>Příklad:</u> wilson and swanson

Nejste-li si přesně jisti, jak se příjmení autora píše, použijte zástupné znaky ? a \* - abyste tak našli různé možné varianty. Příklad: Při zadání *col\*r* bude nalezeno color i colour

#### Acronyms = Zkratky

Doporučuje se do rešeršního dotazu uvádět vedle zkratek i jejich plné znění.

Příklad: pcr or (polymerase chain reaction)

#### Source Journals = Hledání v časopisech

Podívejte se, zda je pro danou databázi k dispozici rejstřík časopisů (Search Tools - Indexes). Pokud ano, najděte v něm přesný název časopisu, který vás zajímá a použijte jej ve svém dotazu.

Poznámka: Řada záznamů obsahuje zkrácenou verzi názvu časopisu. Tyto zkratky jsou uvedeny v rejstříku časopisů pro danou databází.

### Subject Search = Hledání podle tematiky

Použijte pole klíčových slov = Keywords (KW=) pro komplexní prohledání všech polí, která obsahují různé typy klíčových slov, jako jsou Deskriptory (Descriptors) a Identifikátory (Identifiers), jakož i polí Název (Title) a Anotace (Abstract).

### PŘEHLED KÓDŮ A NÁZVŮ POLÍ

Úplný seznam naleznete na adrese

#### www.csa.com/support/fields.php

Klíčová slova = Keywords (KW=)Autor = Author (AU=) Název = Title(TI=) Anotace = Abstract (AB=) Deskriptory = Descriptors (DE=) Pramen = Source (SO)Přírůstkové číslo = Accession Number (AN=)Agentura = Agency (AG=) Podnik autora = Author Affiliation (AF=) Firemní autor = Corporate Author (CA=) Konference = Conference (CF=)

Klasifikace = Classification (CI =)Redaktor = Editor (ED=) Ekologický režim = Environmental Regime (ER=)Identifikátory = Identifiers (ID=) Středisko vstupu (ASFA) = Input Center (ASFA) (TR=) ISBN (IB=) ISSN (IS=) Jazyk = Language (LA=) Materiál = Material (ML=) Poznámky = Notes (NT=) Další čísla = Other Numbers (NU=)Název originálu = Original Title (OT=)

Číslo patentu = Patent Number (PN=) Vydavatel = Publisher (PB=)Typ publikace = Publication Type (PT=) Rok vvdání = Publication Year (PY=) Číslo zprávy = Report Number (RP=) Podsoubor=Subfile (SF=)Jazyk anotace = Summary Language (SL=) Cílové publikum = Target Audience (TA=) Aktualizace = Update (UD=)